SPREEWALDBANK eG

Volksbanken Raiffeisenbanken

Halten Sie für die Einrichtung Ihre VR-NetWorld-Card und die dazugehörige PIN bereit. Achten Sie darauf, dass Sie den richtigen Brief vor sich zu liegen haben – dieser ist erkennbar daran, dass unterhalb von "Ihre Geheimzahl" "HBCI-PIN" steht. Rubbeln Sie nun das Feld mit den Schloßsymbolen frei.

Melden Sie sich als Anwender in Profi cash 12 an und klicken Sie auf den Reiter "Einstellungen" und dann auf "HBCI-Verwaltung".

|   | il ₹                |                          |                               |                                  |                 |                     |               |                           |                           | Profi cash          |
|---|---------------------|--------------------------|-------------------------------|----------------------------------|-----------------|---------------------|---------------|---------------------------|---------------------------|---------------------|
|   |                     | Kontoinforr              | mationen Zahlung              | jsverkehr Auslands               | zahlungsverkehr | Datentransfer       | Services      | Einstellungen             |                           |                     |
|   |                     |                          | $\oplus$                      |                                  |                 | :                   | -             | Ľ                         | n                         | 1                   |
| , | HBCI-<br>Verwaltung | EBICS-BPD-<br>Verwaltung | EBICS-<br>Schlüsselverwaltung | Auftraggeberkonten<br>bearbeiten | Massenlöschung  | Massenänderung<br>• | Internetzugar | ng Auf Standard<br>zurück | leinstellungen<br>(setzen | Zuordnungskriterien |
| l |                     | Bankzug                  | änge                          | Auftraggeberkonten               | Massendate      | enverwaltung        |               |                           | Sonstiges                 |                     |

Nun erscheint folgende Maske, wenn bisher kein anderes HBCI-Kürzel angelegt wurde:

| I | Dashboard × HBCI-Verwaltung > |             |
|---|-------------------------------|-------------|
|   |                               |             |
|   | HBCI Kürzel                   |             |
|   | Sicherheitsmedium             | Neu anlegen |

Klicken Sie auf "Neu anlegen", um den Assistent für die Neuanlage eines HBCI-Zugangs zu starten.

Im ersten Schritt wählen Sie als Sicherheitsverfahren "Chipkarte" aus und den Punkt "Daten von der Chipkarte lesen". Die Auswahl bestätigen Sie anschließend mit "Weiter".

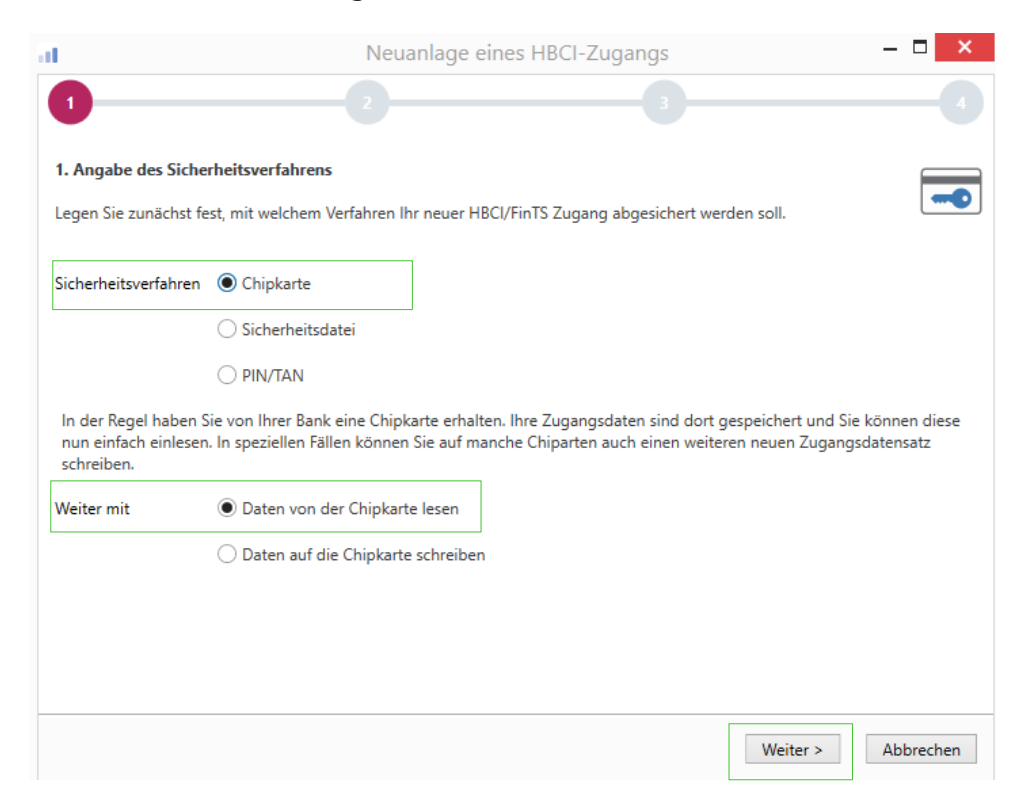

SPREEWALDBANK eG

Im zweiten Schritt können Sie nun die Chipkarte einlesen lassen. Achten Sie aber bitte vorher darauf, dass Ihr Kartenlesegerät schon als aktiv hinterlegt ist. Wenn dies nicht der Fall ist, versuchen Sie ihn in der Leiste auszuwählen. Ist er dort nicht hinterlegt, wurde er wahrscheinlich noch nicht installiert. Holen Sie das bitte nach und starten Sie dann den Vorgang erneut.

Wenn Ihr Kartenlesegerät nun bei "Aktiver Kartenleser" eingetragen ist, können Sie auf den Punkt "Chipkarte einlesen" klicken.

| at                                                                   | Neuanlage eines HBCI-Zugangs –                                                                                                    | ×        |
|----------------------------------------------------------------------|----------------------------------------------------------------------------------------------------|----------|
| 0                                                                    | 2 3                                                                                                    |          |
| 2. Die Daten einer (<br>Haben Sie eine Chipi<br>auch die nötigen Dat | C <b>hipkarte einlesen</b><br>karte von Ihrer Bank erhalten, dann können Sie diese nun einfach einlesen. Damit erhalten Sie<br>ten für den HBCI-Zugang. | 0        |
| Kartenleser Typ                                                      | O PC/SC                                                                                                    |          |
| Aktiver Kartenleser                                                  | CYBERJACK-USB32                                                                                                    | ~        |
|                                                                      | Chipkarte                                                                                                    | einlesen |
|                                                                      | < Zurück Weiter > At                                                                                                    | brechen  |

Nun werden Sie aufgefordert, die Karte in Ihren Leser einzulegen. Klicken Sie danach auf "OK".

| HBCI Übertragung      | ×              |
|-----------------------|----------------|
| Bitte legen Sie die ( | Chipkarte ein. |
| ОК                    | Abbrechen      |

Beachten Sie anschließend die Anzeige Ihres Kartenlesers. Hier werden Sie gebeten, Ihre PIN einzugeben, die Sie zugeschickt bekommen haben.

Ist die Eingabe der PIN erfolgreich gewesen, erscheinen Ihre Kartendaten im Profi cash-Assistenten. In dem angezeigten Beispiel auf der nächsten Seite ist die Benutzerkennung unkenntlich gemacht worden. Bei Ihnen sollte diese identisch sein mit der Benutzerkennung auf Ihrer Karte. Klicken Sie nun auf "Weiter".

Volksbanken Raiffeisenban

| 2. Die Daten einer Chipkarte einlesen Haben Sie eine Chipkarte von Ihrer Bank erhalten, dann können Sie diese nun einfach einlesen. Damit erhalten Sie auch die nötigen Daten für den HBCI-Zugang. Kartenleser Typ PC/SC © CT-API Aktiver Kartenleser CYBERJACK-USB32  Chipkarte Bankleitzahl: 18092684 Benutzerkennung: Kunden-ID: Kunden-ID: | 2. Die Daten einer Chipkarte einlesen         Haben Sie eine Chipkarte von Ihrer Bank erhalten, dann können Sie diese nun einfach einlesen. Damit erhalten Sie         auch die nötigen Daten für den HBCI-Zugang.         Kartenleser Typ       PC/SC <ul> <li>PC/SC</li> <li>CT-API</li> </ul> Aktiver Kartenleser       CYBERJACK-USB32         Chipkarte einlesen         Chipkarte       Bankleitzahl:         18092684         Benutzerkennung:         Kunden-ID:         Zugangsadresse:       HBCI01.FIDUCIA.DE |                                                |                                                                                                    |                                                                                                    |
|----------------------------------------------------------------------------------------------------|----------------------------------------------------------------------------------------------------|------------------------------------------------|----------------------------------------------------------------------------------------------------|----------------------------------------------------------------------------------------------------|
| Haben Sie eine Chipkarte von Ihrer Bank erhalten, dann können Sie diese nun einfach einlesen. Damit erhalten Sie<br>auch die nötigen Daten für den HBCI-Zugang.<br>Kartenleser Typ PC/SC © CT-API<br>Aktiver Kartenleser CYBERJACK-USB32<br>Chipkarte einlesen<br>Chipkarte Bankleitzahl: 18092684<br>Benutzerkennung:<br>Kunden-ID:           | Haben Sie eine Chipkarte von Ihrer Bank erhalten, dann können Sie diese nun einfach einlesen. Damit erhalten Sie<br>auch die nötigen Daten für den HBCI-Zugang.<br>Kartenleser Typ OPC/SC OCT-API<br>Aktiver Kartenleser CYBERJACK-USB32<br>Chipkarte Chipkarte einlesen<br>Chipkarte Bankleitzahl: 18092684<br>Benutzerkennung:<br>Kunden-ID:<br>Zugangsadresse: HBCI01.FIDUCIA.DE                                                                                                    | Chipkarte einlesen                             |                                                                                                    |                                                                                                    |
| Kartenleser Typ OPC/SC OCT-API                                                                                                    | Kartenleser Typ       PC/SC       © CT-API         Aktiver Kartenleser       CYBERJACK-USB32       Image: Chipkarte einlesen         Chipkarte       Bankleitzahl:       18092684         Benutzerkennung:       Kunden-ID:       Zugangsadresse:         HBCI01.FIDUCIA.DE       HBCI01.FIDUCIA.DE                                                                                                    | karte von Ihrer Bank e<br>ten für den HBCI-Zug | rhalten, dann können Sie diese nun einfach einlesen. Damit erhalte<br>ang.                                                                                              | en Sie                                                                                                    |
| Aktiver Kartenleser CYBERJACK-USB32 Chipkarte einlesen Chipkarte Bankleitzahl: 18092684 Benutzerkennung: Kunden-ID:                                                                                                    | Aktiver Kartenleser CYBERJACK-USB32 Chipkarte einlesen Chipkarte Bankleitzahl: 18092684 Benutzerkennung: Kunden-ID: Zugangsadresse: HBCI01.FIDUCIA.DE                                                                                                    | O PC/SC                                        | • CT-API                                                                                                    |                                                                                                    |
| Chipkarte einlesen<br>Chipkarte Bankleitzahl: 18092684<br>Benutzerkennung:<br>Kunden-ID:                                                                                                    | Chipkarte einlesen Chipkarte Bankleitzahl: 18092684 Benutzerkennung: Kunden-ID: Zugangsadresse: HBCI01.FIDUCIA.DE                                                                                                    | CYBERJACK-USB32                                |                                                                                                    | ~                                                                                                    |
| Chipkarte Bankleitzahl: 18092684<br>Benutzerkennung:<br>Kunden-ID:                                                                                                    | Chipkarte Bankleitzahl: 18092684<br>Benutzerkennung:<br>Kunden-ID:<br>Zugangsadresse: HBCI01.FIDUCIA.DE                                                                                                    |                                                |                                                                                                    | Chipkarte einlesen                                                                                                    |
| Benutzerkennung:<br>Kunden-ID:                                                                                                    | Benutzerkennung:<br>Kunden-ID:<br>Zugangsadresse: HBCI01.FIDUCIA.DE                                                                                                    | Bankleitzahl:                                  | 18092684                                                                                                    |                                                                                                    |
| Kunden-ID:                                                                                                    | Kunden-ID:<br>Zugangsadresse: HBCI01.FIDUCIA.DE                                                                                                    | Benutzerkennung:                               |                                                                                                    |                                                                                                    |
|                                                                                                    |                                                                                                    | Kunden-ID:                                     |                                                                                                    |                                                                                                    |
|                                                                                                    |                                                                                                    | Zugangsauresse:                                | nbcio i.nbocia.be                                                                                                    |                                                                                                    |
|                                                                                                    |                                                                                                    |                                                |                                                                                                    |                                                                                                    |
|                                                                                                    |                                                                                                    |                                                | Chipkarte einlesen<br>karte von Ihrer Bank e<br>ten für den HBCI-Zug<br>OPC/SC<br>CYBERJACK-USB32<br>Bankleitzahl:<br>Benutzerkennung:<br>Kunden-ID:<br>Zugangsadresse: | Chipkarte einlesen<br>karte von Ihrer Bank erhalten, dann können Sie diese nun einfach einlesen. Damit erhalte<br>ten für den HBCI-Zugang.<br>PC/SC |

Im dritten Schritt zeigt er Ihnen noch einmal Ihre Benutzerdaten an. Hier sollte automatisch die Benutzerkennung und die VR-Kennung zu erkennen sein. Beide Kennungen sind identisch und stehen auf der Vorderseite Ihrer Karte. Auch in diesem Beispiel wurden diese Daten unkenntlich gemacht. Wir empfehlen Ihnen aus Sicherheitsgründen, das Passwort <u>nicht</u> zu hinterlegen. Bestätigen Sie anschließend die Angaben mit "Weiter".

| al                                                                                     |                                                          | Neuanlage eines HBCI-Zugangs -                                                                                                    |          |
|----------------------------------------------------------------------------------------|----------------------------------------------------------|----------------------------------------------------------------------------------------------------|----------|
| 0                                                                                      |                                                          | 2 3                                                                                                    | -0       |
| 3. Benutzerdaten an<br>Geben Sie Ihre Benu<br>optional und sollte n<br>gesichert sind. | ngeben<br>tzerdaten an, die Sie<br>nur erfolgen, wenn Ih | von Ihrer Bank erhalten haben. Die Angabe der PIN oder eines Passworts ist<br>r Benutzerkonto auf dem Computer und Profi cash jeweils mit Passwörtern | -        |
| Sicherheitsmedium                                                                      | Chipkarte                                                |                                                                                                    |          |
| Bankleitzahl                                                                           | 18092684                                                 | [ GENODEF1LN1 Spreewaldbank Lübben Lübben (Spre                                                                                                    | ewald) ] |
| Benutzerkennung                                                                        |                                                          |                                                                                                    |          |
| VR-Kennung                                                                             |                                                          |                                                                                                    |          |
| Passwort                                                                               |                                                          |                                                                                                    |          |
| Zugangs-Adresse                                                                        | HBCI01.FIDUCIA.D                                         | E                                                                                                    |          |
|                                                                                        |                                                          |                                                                                                    |          |
|                                                                                        |                                                          |                                                                                                    |          |
|                                                                                        |                                                          |                                                                                                    |          |
|                                                                                        |                                                          | < Zurück Weiter > Ab                                                                                                    | brechen  |

Seite 3 von 7

Volksbanken Raiffeisenbanken

Nun müssen Sie im vierten Schritt für Ihren HBCI-Zugang ein HBCI-Kürzel vergeben. Das kann ein frei wählbarer Begriff sein (z.B. Chipkarte; VR-NetWorld-Card; Spreewaldbank eG). Klicken Sie anschließend auf "Fertig stellen".

| al                         |                        | Neuanlage eines HBCI-Zugangs -                                              | □ ×     |
|----------------------------|------------------------|-----------------------------------------------------------------------------|---------|
| 0—                         |                        | 2 3                                                                         | -0      |
| 4. HBCI-Zuga               | ng bezeichnen          |                                                                             |         |
| Zum Abschluss<br>benennen. | s geben Sie Ihrem neue | en HBCI-Zugang eine Bezeichnung, indem Sie das HBCI-Kürzel bzw. die HBCI-ID | -       |
| HBCI Zugang                | Sicherheitsmedium      | Chipkarte                                                                   |         |
|                            | Benutzerkennung        |                                                                             |         |
|                            | Bankleitzahl           | 18092684 [ GENODEF1LN1 ]                                                    |         |
|                            | Bankname               | Spreewaldbank Lübben - Lübben (Spreewald)                                   |         |
| HBCI Kürzel                | ausfüllen              |                                                                             |         |
|                            | Bitte ein HBCI-Kürze   | l eingeben                                                                  |         |
|                            |                        |                                                                             |         |
|                            |                        |                                                                             |         |
|                            |                        |                                                                             |         |
|                            |                        |                                                                             |         |
|                            |                        |                                                                             |         |
|                            |                        | < Zurück Fertig stellen Ab                                                  | brechen |

Anschließend sehen Sie wieder das Fenster der HBCI-Verwaltung. Hier sollte jetzt Ihre VR-NetWorld-Card angezeigt werden. Im Register "Sicherheitsverfahren" können Sie Ihre PIN auf eine eigene Pin abändern. Wählen Sie dazu den Button "Passwort ändern".

| HBCI Parameter Userparameter | Bankparameter | Sicherheitsverfahren     | Einreichungsfristen         |
|------------------------------|---------------|--------------------------|-----------------------------|
| Passwort und PIN             | ,             |                          | 1                           |
| Passwort andern Transp       | ort-PIN Fehl  | bedienungszähler         |                             |
| Schlüssel-Management         |               |                          |                             |
| Schlüssel ändern Schlü       | sel sperren   | Profilwechsel            |                             |
| Kartenleserkonfiguration     |               |                          |                             |
| Kartenleser Typ              | O PC/SC       |                          | CT-API                      |
| Aktiver Kartenleser          | CYBERJACK-USB | 32                       | V                           |
| TAN-Generatorfunktionalität  | TAN-Generato  | rfunktionalität per USB- | oder Bluetooth-Leser nutzen |

Legen Sie anschließend Ihre Chipkarte ein, wenn Sie dazu aufgefordert werden und beachten Sie die Anzeige Ihres Kartenlesers. Geben Sie zuerst die aktuelle PIN ein und vergeben Sie sich dann eine neue PIN. Anschließend wiederholen Sie diese. Bei erfolgreicher Änderung erhalten Sie einen entsprechenden Hinweis.

Damit die Chipkarte genutzt werden kann, müssen Sie die Benutzerdaten einmalig aktualisieren. Klicken Sie dazu in der "HBCI-Verwaltung" im Register "HBCI-Parameter" unten links auf "Benutzerdaten aktualisieren".

| HBCI Kürzel       |               | VR NetworldCard                                                           | >          |
|-------------------|---------------|---------------------------------------------------------------------------|------------|
| Sicherheitsmediu  | m             | Chipkarte (RDH-7 1984)<br>Kartennummer:                                   | eu anlegen |
|                   |               |                                                                           |            |
| HBCI Parameter    | Userparameter | r Bankparameter Sicherheitsverfahren Einreichungsfristen                  |            |
| HBCI Kürzel       |               | VR NetworldCard                                                           |            |
| Bankleitzahl      |               | 18092684                                                                  |            |
| Benutzerkennung   | 1             |                                                                           |            |
| VR-Kennung        |               | L                                                                         |            |
| PIN               |               |                                                                           |            |
| Zugangs-Adresse   | :             | HBCLGAD.DE                                                                |            |
| Elektronische Kor | ntoauszüge    | Elektronische Kontoauszüge nach Abholung automatisch quittieren           |            |
| UPD-Konten        |               | 🗹 nach einer Datenübertragung zurückgemeldete Konten automatisch anzeigen |            |
|                   | Benutze       | erdaten aktualisieren Statusprotokoll abholen Löschen Speichern           | Abbrechen  |

Auch hier werden Sie wieder gebeten, Ihre VR-NetWorld-Card in den Kartenleser einzulegen und den PIN einzugeben.

Wir verwenden einen Kartenleser, der alternativ das Secoder-Verfahren anbietet. Aus diesem Grund erscheint bei uns anschließend folgende Auswahlmöglichkeit:

| al | Secoder-Verfahren möglich                                                                                              | × |
|----|----------------------------------------------------------------------------------------------------|---|
|    | Für das HBCI-Kürzel 'VR NetworldCard' wird als alternatives<br>Sicherheitsverfahren das "Secoder-Verfahren" angeboten. |   |
|    | Soll das Secoder-Verfahrem in Profi cash für die zukünftige Nutzung<br>freigeschaltet werden?                          |   |
|    | (Unter dem Menü 'Stammdaten - HBCI-Verwaltung - Bearbeiten' kann<br>die Einstellung jederzeit geändert werden.)        | ١ |
| 5  | Secoder-Verfahren freischalten Abbrechen                                                                               |   |

Sollte dieses Feld ebenso bei Ihnen erscheinen, können Sie nun das Verfahren freischalten oder auf "Abbrechen" klicken. Bei Abbruch nutzen Sie das Standard-Verfahren, d.h. lediglich die Eingabe Ihrer PIN ist zur Bestätigung eines Auftrages notwendig. Beim Secoder-Verfahren werden auf dem Display zusätzlich noch einmal der Empfänger, Betrag oder andere Transaktionsdaten angezeigt, die Sie bestätigen müssen.

Volksbanken Raiffeisenbanken

Im Anschluss an die Aktualisierung der Benutzerdaten erhalten Sie ein Protokoll.

|           | -                     |                                                 |                |                                   |               |                        |     |                     |
|-----------|-----------------------|-------------------------------------------------|----------------|-----------------------------------|---------------|------------------------|-----|---------------------|
|           | Das                   | nboard                                          | ×              | HBCI-Verwaltung >                 | < Druck       | vorschau: 00019000.PTK | ×   |                     |
|           |                       |                                                 |                | ·                                 |               |                        |     | •                   |
|           |                       |                                                 |                |                                   |               |                        |     |                     |
|           |                       |                                                 | C!\U           | SERS\PUBLIC\DOCUMENTS\PF          | ROFI CASH\D   | FUE-EU\00019000.PTK    | al. | ı <b>Profi</b> cash |
| Benutzen  | daten aktualisieren ( | Bkn                                             |                | HBCI-Kürzel: VR Net               | tworldCard    |                        |     |                     |
| Status de | r HBCI-Übertragung    | Warnunge                                        | m              |                                   |               |                        |     |                     |
|           |                       |                                                 |                |                                   |               |                        |     |                     |
| (Dialog)  | HIRMG (3060) Bitte    | beachten S                                      | ie die         | enthaltenen Warnungen/Hinw        | eise.()       |                        |     |                     |
| (Dialog)  | HIRMS (20) Auftrag    | ausgeführ                                       | t. ()          |                                   |               |                        |     |                     |
| (Dialog)  | HIRMS (10) Neue B     | ankschlüss                                      | el enth        | alten. ()                         |               |                        |     |                     |
| (Dialog)  | HIRMS (20) Auftrag    | ausgeführ                                       | t. ()          |                                   |               |                        |     |                     |
| (Dialog)  | HIRMS (10) Neue B     | ankschlüss                                      | elenth         | alten. ()                         |               |                        |     |                     |
| (Dialog)  | HIRMS (3050) BPD      | icht mehr                                       | aktuel         | l, aktuelle Version enthalten. () |               |                        |     |                     |
| (Dialog)  | HIRMS (20) Informa    | tionen fehl                                     | erfrei (       | entgegengenommen. ()              |               |                        |     |                     |
| (Dialog)  | HIRMG (10) Nachrid    | ht entgege                                      | engend         | ommen.()                          |               |                        |     |                     |
| (Dialog)  | HIRMG (100) Dialog    | beendet.                                        | 0              |                                   |               |                        |     |                     |
| (Dialog)  | INB2G Dialog G200     | 128085901                                       | /4 Na          | chricht 0 Segment 0               |               |                        |     |                     |
| (Dialog)  | HIRMG (3060) Bitte    | beachten 5                                      | sie die        | enthaltenen Warnungen/Hinw        | else. ()      |                        |     |                     |
| (Dialog)  | HIRMS (20) Banksci    | lussel sind                                     | aktue          | sir 0                             |               |                        |     |                     |
| (Dialog)  | HIRMS (20) Banksci    | lussel sind                                     | aktue          | an o                              |               |                        |     |                     |
| (Dialog)  | HIRMS (3050) UPD      | nicht mehr                                      | actuel         | i, actuelle version enthalten ()  | UleunHeineum  | a linear Dates (211)   |     |                     |
| (Dialog)  | HIRMS (5921) Three    | bank unter                                      | stutzti        | mit dem Secodervenanren die       | visualisierun | g Inter Daten (of F)   |     |                     |
| (Dialog)  | INR7C Dialog C20      | <pre>nitialisieru <pre>nitialisieru</pre></pre> | ing en         | chricht 0 Seam ant 0              |               |                        |     |                     |
| (Dialog)  | HIPLAC (10) Macheiri  | 120003900                                       | 00 118         | chricht o Segment o               |               |                        |     |                     |
| (Dialog)  | HIRMG (10) Naching    | aucosfueb                                       | angen.<br>wt.0 | ommerc 0                          |               |                        |     |                     |
| (Dialog)  | HIRMG (10) Naciaria   | ht entreese                                     | n u            | ommen 0                           |               |                        |     |                     |
| (Dialog)  | HIRMG (100) Dialog    | beendet.                                        | 0              |                                   |               |                        |     |                     |
| (Dialog)  | INBZG Dialog G200     | 128085908                                       | 06 Na          | chricht 2 Segment 3               |               |                        |     |                     |

Ist in diesem Protokoll eine rote Meldung enthalten, handelt es sich um eine Warnung bzw. um einen Fehler. Wenden Sie sich gegebenenfalls an das Kundenservicecenter der Spreewaldbank eG, wenn Sie Fragen dazu haben. Erhalten Sie eine Darstellung wie oben abgebildet, ist alles in Ordnung und Ihre Chipkarte ist nun einsatzfähig.

Bevor Sie jedoch starten können, ist es wichtig eine Zuordnung zu den Konten vorzunehmen.

Klicken Sie dazu bitte in der Menüleiste auf "Einstellungen" und dann auf "Auftraggeberkonten bearbeiten".

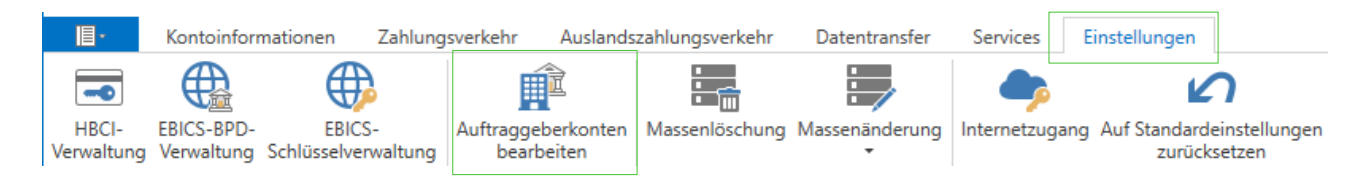

Nun erscheint eine Liste der Konten, die Ihnen in Profi cash zugeordnet sind.

Wählen Sie z.B. ein Konto der Spreewaldbank eG aus und klicken es doppelt an. Es öffnet sich anschließend das Fenster "Auftraggeberkonto".

Volksbanken Raiffeisenbanken

|                                    | Auftraggeberkonto        |              |
|------------------------------------|--------------------------|--------------|
| Kontobezeichnung                   |                          |              |
| Kontoart                           | Kontokorrentkonto        | $\checkmark$ |
| Kontokategorie                     | Girokonto                | ~            |
| <ul> <li>Bankverbindung</li> </ul> |                          | *            |
| Kontonummer                        |                          |              |
| Bankleitzahl                       | 18092684                 |              |
| IBAN                               |                          |              |
| BIC                                | GENODEF1LN1              |              |
| Bankname                           | Spreewaldbank Lübben     |              |
| Bankort                            | Lübben (Spreewald)       |              |
| Inhaberangaben                     |                          | ź            |
| Kontoinhaber                       |                          |              |
| Zusatz                             |                          |              |
| Straße/Postfach                    |                          |              |
| Ort                                |                          |              |
| ▼ TIPANET-Adresse                  |                          | *            |
| <ul> <li>Einstellungen</li> </ul>  |                          | *            |
| Rang                               | 9000                     |              |
| Kontowährung                       | EUR                      |              |
| Kunden-Nummer-AZV                  | 0                        |              |
| Auftragskennzeichen                | manuelle Buchung erlaubt | ~            |

Scrollen Sie bitte in dem Fenster "Auftraggeberkonto" ganz nach unten.

Nun sollten Sie das Feld sehen, in dem Sie Ihren bereits angelegten Onlinezugang hinterlegen können. Klicken Sie in der Zeile "HBCI-ID/FinTS" auf den Pfeil, um Ihr HBCI-Kürzel auszusuchen und "Speichern" sie die Eingabe anschließend.

| ▲ Verwendungen                     |                 |           | *       |
|------------------------------------|-----------------|-----------|---------|
| HBCI-ID/FinTS                      | VR NetworldCard |           | $\sim$  |
| BPD-ID/EBICS                       | keine           |           | $\sim$  |
| Bundesbank-Meldenummer             |                 |           | $\sim$  |
|                                    |                 |           |         |
| Konto ändern Saldo auf 0,00 setzen |                 | Speichern | Beenden |

Nun können Sie Ihre Umsätze abrufen und Zahlungen tätigen.

Bei Fragen erreichen Sie unser KundenServiceCenter von Montag – Donnerstag von 8.00 – 19.00 Uhr und Freitag von 8.00 – 17.00 Uhr telefonisch unter der 03546/231-0.